# Referenten zu einem Kurs hinzufügen

Der Referent/Autor ist mit den notwendigen Rechten ausgestattet, um die Inhalte eines Kurses zu erstellen und zu verändern. Der Referent/Autor kann weitere Referenten/Autoren und Teilnehmer in den Kurs aufnehmen und deren Rechte im Kurs verwalten. Er hat kein Recht zum "Rechteeinstellungen ändern", kein Recht zum "Löschen", alle anderen Rechte bleiben bestehen.

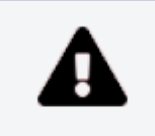

Jeder Nutzer der DLRG-Lernplatform kann zum Referenten/Autor in einen Kurs ernannt werden!

### Schritt 1: Kurs öffnen

Den Kurs öffnen, in dem der zusätzliche Referent zugefügt werden soll. Die Teilnehmerverwaltung des Kurses findet man hinter den Reiter "Mitg lieder".

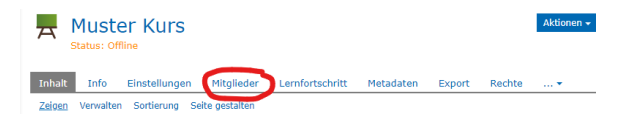

## Schritt 2: Benutzer suchen

Im oberen Teil der Teilnehmerverwaltung können weitere Teilnehmer dem Kurs zugewiesen werden. Dafür in dem Feld neben "Benutzer" den Benutzernamen eingeben. Das System bietet automatisch ein passende Auswahl an Teilnehmern an.

Sollte bei der Eingabe der gesuchte Teilnehmer nicht angezeigt werden, kann dieser auch über den Button "Benutzer suchen" gesucht werden.

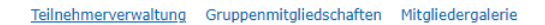

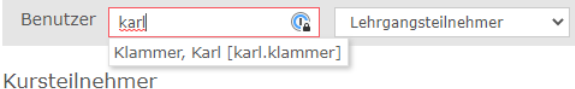

#### Teilnehmerverwaltung Gruppenmitgliedschaften Mitgliedergalerie

| Benutzer       | Lehrgangsteilnehmer | ~ | Hinzufügen | Benutzer suchen |
|----------------|---------------------|---|------------|-----------------|
| Kursteilnehmer |                     |   |            |                 |

### Schritt 3: Recht zuweisen

Neben dem Eingabefeld für den Benutzernamen befindet sich eine Auswahlbox für die Rechte/Rolle, die dem Teilnehmer zugewiesen werden kann. Hier muss die Rolle "Referent/Autor" ausgewählt werden.

### Schritt 4: Benutzer hinzufügen

Zum hinzufügen des neuen Referenten auf den Button "Hinzufügen" klicken.

#### Teilnehmerverwaltung Gruppenmitgliedschaften Mitgliedergalerie

| Benutzer karl.klammer |  | Lehrgangsteilnehmer      |                     |  |
|-----------------------|--|--------------------------|---------------------|--|
| Kursteilnehmer        |  | Lehrgangsveranwortlicher |                     |  |
|                       |  | Referent/Autor           |                     |  |
| Name                  |  | Rollen                   | Lehrgangsteilnehmer |  |

| Teilnehmerverwaltung Gruppenmitgliedschaften Mitgliedergalerie |                    |                |   |            |  |  |
|----------------------------------------------------------------|--------------------|----------------|---|------------|--|--|
| Benutzer karl.klammer                                          |                    | Referent/Autor | ~ | Hinzufügen |  |  |
| Liste erstellen                                                | 1ail an Mitglieder |                |   |            |  |  |

Im Kapitel "Lehrgangsteilnehmer zu einen Kurs hinzufügen" ist beschrieben, wie Lehrgangsteilnehmer einem Kurs hinzugefügt werden können.